# **DBS IDEAL** Enquiry Guidelines

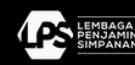

PT Bank DBS Indonesia berizin dan diawasi oleh Otoritas Jasa Keuangan (OJK) dan Bank Indonesia, serta merupakan peserta penjaminan Lembaga Penjamin Simpanan (LPS), PT Bank DBS Indonesia is licensed and supervised by the Indonesian Financial Services Authority and Bank Indonesia, and an insured member of Indonesia Deposit Insurance Corporation (LPS) augrantee p

# **Table of content**

| 1. Transaction History A | Account Balance & eStatement | <br>1  |
|--------------------------|------------------------------|--------|
| 2. Reports               |                              | <br>4  |
| 3. Payment Reports       |                              | <br>6  |
| 4. File Upload Reports   |                              | <br>10 |
| 5. Cash Management       |                              | 12     |

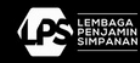

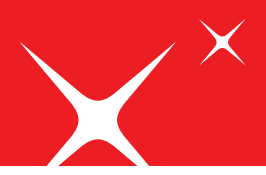

| G Liquiety            |                                    |               |                                   |             |              |                           |
|-----------------------|------------------------------------|---------------|-----------------------------------|-------------|--------------|---------------------------|
| Approvals             | counts<br>of 20 per 2025           |               | Payments / trans                  | sfers       |              | 1. I.                     |
| Pay & Transfer        | GTS SA CAJ                         | OF 10.032.889 | Page<br>Paysonal<br>Paper         | Normal Sec. | And Property | Fager /<br>Annelester     |
| föreign Exchange      | GTS SA MCA3                        | ~             | Hide recent                       |             |              | ~                         |
| D Res                 | (ALL MORE OF THE ACTION S ACCOUNTS | 1,626,320.63  | 20.3m 2025                        |             |              |                           |
| & Reports CR-10       | idoresia Rupiah                    | 013           | Company name<br>From: 0           |             |              |                           |
| 25 Trade Heaton A.D.  | Kustralan Dolar                    | NUD 49.55     |                                   |             |              |                           |
| Sa Open Account Trade | Found Steeling                     | CRP 25.00     | Company 1                         |             |              | 101 200,000,000           |
| Sco 1                 | Singapore Dolar                    | 500 1521      | From: St.<br>Approved by (DSUPER) | 1000.005    |              |                           |
| 050-1                 | 15 Dollar                          | 050 28.40     | (                                 |             |              | USD 212.00                |
| View i                | all 4 accounts                     |               | Company 2                         |             |              |                           |
|                       | y approvals                        |               | From: 2<br>Approved by IDSUPER:   |             |              | Ada yang biya kami barmu? |
| Paym                  | ents / Transfers                   | 116 >         | (Beer BUCHE)                      |             |              | 050 200                   |
| [] Logout             |                                    |               |                                   |             |              |                           |
|                       |                                    |               |                                   |             |              |                           |
|                       |                                    |               |                                   |             |              |                           |
|                       |                                    |               |                                   |             |              |                           |
|                       |                                    |               |                                   |             |              |                           |

1. Login to your DBS IDEAL.

2. Select the account you would like to enquire in Dashbord or Account section.

| DESI GTS SA3                                           | GIS SA       | CAS         |             |   |                                                            |       | ) Set balance aller                                           |                      |                 |                 |         |   |  |
|--------------------------------------------------------|--------------|-------------|-------------|---|------------------------------------------------------------|-------|---------------------------------------------------------------|----------------------|-----------------|-----------------|---------|---|--|
| C Dashbourd                                            | transactions | eScatterine | ros Manage  |   | <sup>128</sup> 10,032                                      | 2,889 | Examples within     Phylocal or over     Fig. Account Reports | onn accounts<br>seas |                 |                 |         |   |  |
| 🕀 Pay & Transfer                                       | (H) (H)      | 100         | 00 NW (00   | 0 | (B 949)                                                    |       |                                                               |                      | Q, Search       |                 | Export  | 0 |  |
| 🔐 Foreign Exchange                                     | Date         |             | Walve Date  |   | Transaction Details                                        | Debt  | 1 Cred                                                        | i                    | furring Estarca |                 | Actions |   |  |
| Files     Reports                                      | 20 jan 2025  |             | 19 jan 2025 |   | TRANSFER<br>POSTIPHI<br>TELECOMSEL POSTIPHIO<br>EDR 111000 |       | IDR-181                                                       |                      |                 | 0110,002,009    | 0       | 5 |  |
| Open Account Trade Securities                          | 20 jan 2025  |             | 19 jan 2025 |   | TRANSFER<br>POSTRW<br>TELKOWSEL POSTRND<br>ER 111000       |       | 101-111,000                                                   |                      |                 | 1011 10;032,990 | C       | 5 |  |
| <ul> <li>Administration</li> <li>[]? Legent</li> </ul> | 20 jan 2025  |             | 19 jan 2025 |   | TRANSFER<br>UNTUK DILIPANNENT<br>IGR 111000                |       |                                                               | ICR +111,000         |                 | 0210,12300      | (       |   |  |
|                                                        | 1            | 5           |             |   | <u></u>                                                    |       |                                                               |                      |                 |                 |         |   |  |

3. To access the transaction history, please select your account in the "Account" menu.

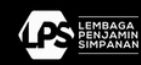

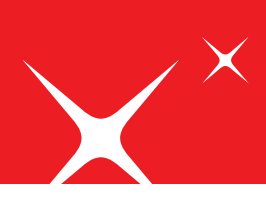

| - DDC                                                                                                    |                                                                      |                                                                                  | Export<br>Actions<br>IDR 10,032,889                                                      |                                                                                                    |
|----------------------------------------------------------------------------------------------------|----------------------------------------------------------------------|----------------------------------------------------------------------------------|------------------------------------------------------------------------------------------|----------------------------------------------------------------------------------------------------|
| LADS DEAL     Control     Control     Contro     Control     Control     Control     Control     Control | GITSACA)                                                             | <sup>104</sup> 10,032,889 ~                                                      | <ul> <li>O 10,032,990</li> <li>D De</li> <li>Payline is</li> <li>Answertegene</li> </ul> | Shore Shore                                                                                                    |
| <ul> <li>Accounts</li> <li>Pay &amp; Institute</li> <li>Foreign Exchange</li> <li>Files</li> <li>Reports</li> <li>Trade Finance</li> </ul>                                                                                                    | (a) Ang (ay (b) San (b) (<br>Dels 1 Valador 1<br>20/ps2025 19/ps2025 | C Swe<br>Transition Data/t Data/<br>RAMA/LR<br>PO17941<br>TRAMONEL PO17940       | C feet t Avergion<br>C1-981                                                              | n Travel ()<br>travel ()<br>travel () |
| Open Account Trade Securities                                                                                                    | 20 jan 2025 19 jan 2025<br>20 jan 2025 19 jan 2025                   | EUR TTIOOD<br>TRANSFER<br>POSTNA<br>TOLIKOMOSE POSTNAD<br>SOR TTIOLO<br>TRANSFER | 00-411,000                                                                               |                                                                                                    |
| s Administration                                                                                                    |                                                                      | CR 111000                                                                        |                                                                                          |                                                                                                    |

| 🗱 DBS                                                                                           |                                      |       | 0             | utgoing A         | ccount Trai       |
|-------------------------------------------------------------------------------------------------|--------------------------------------|-------|---------------|-------------------|-------------------|
| Transaction Advice/s                                                                            | •                                    |       |               | _                 |                   |
| Date<br>Transaction Reference<br>Beneficiary Name<br>(as per instructed)<br>Beneficiary Account | :20-Jan-2025<br>:<br>: TELKOMSEL POS | TPAID | Customer Refe | rrence            | perior harden.    |
| Transaction Details                                                                             |                                      |       |               |                   |                   |
| Principal<br>IDEAL BPAY<br>CHARGES                                                              | IDR 111,000.00                       |       | IDR<br>IDR    | 111.000<br>101.00 | DBS Internal Acco |
|                                                                                                 |                                      |       |               |                   |                   |

4. Click the PDF icon on the right side of transaction item to **download payment advice** in PDF format.

| (Jul) (Aug) | (Sep) | Oct Nov D   | ec) Jan | 🗎 Date                                      |       |          |        |   | C    | ) Sear | ch                              | Export    |
|-------------|-------|-------------|---------|---------------------------------------------|-------|----------|--------|---|------|--------|---------------------------------|-----------|
| Date        | ٥     | Value Date  | ٥       | Transaction Details                         | Debit | ۵.       | Credit | ٥ | Runn | 63     | Transaction repo<br>01 Jan 2025 | ort XLS 🕕 |
| 20 Jan 2025 |       | 19 Jan 2025 |         | TRANSFER                                    |       | IDR -101 |        |   |      | [PDF   | Transaction repo<br>01 Jan 2025 | ort PDF 🕕 |
|             |       |             |         | POSTPAI<br>TELKOMSEL POSTPAID<br>IDR 111000 |       |          |        |   |      |        |                                 |           |

5. Click "Export" to generate **current month's transaction history and balance**, and select the file format.

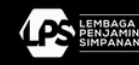

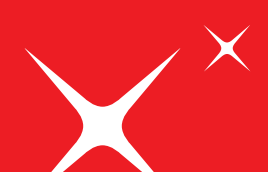

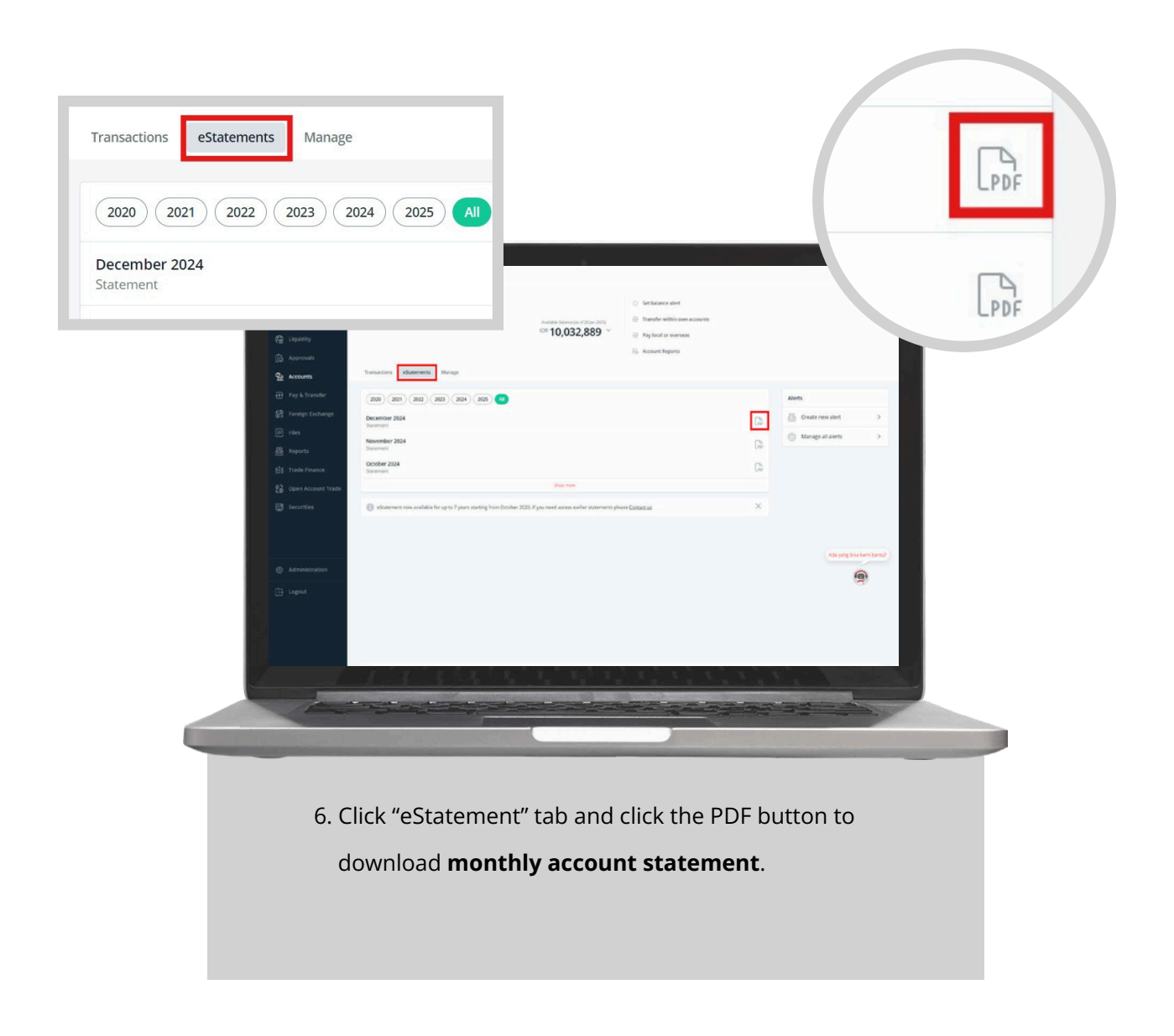

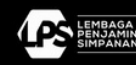

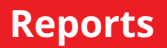

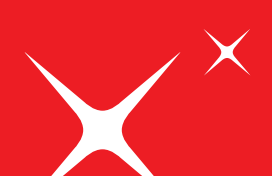

## **Account Reports**

Incoming and Outgoing Remittance Advice

| Dashboard            | Manage, personalise, and download your reports                                                                                                    | Edit saved contacts                |
|----------------------|----------------------------------------------------------------------------------------------------|------------------------------------|
| G Liquidity          | In order to streamline your experience, we're internated the process of personalisine and scheduline                                                                                                    | our reports. Cick here to find out |
| 🕞 Approvals          | more.                                                                                                    |                                    |
| Accounts             | Report Templates Generated Reports                                                                                                    |                                    |
| 🕀 Pay & Transfer     | Files to second house or second name                                                                                                    |                                    |
| 🔐 Foreign Exchange   | eases of advectable or advectments                                                                                                    |                                    |
| I Files              | IDEAL Account Summary Report (1)<br>All the data controls index, and available balance within a considered period of time                                                                                                    | Create personalised report         |
| 圆 Reports            | Show saved semplates $\lor$ View generated reports                                                                                                    |                                    |
| 表表 Trade Finance     | IDEAL Account Details Report (3)                                                                                                    | Create personalised report         |
| 😭 Open Account Trade | Opening and ending balance with all debit and credit information within a specified period of time.<br>Show saved templates $\lor$ View generated reports                                                                                                    |                                    |
| Securities           | Incoming and Outgoing Remittance Summary (1)                                                                                                    | Create personalised report         |
|                      | Summary of incoming and ourgoing funds, including Transaction Reference, Customer Reference, Account<br>Number, Transaction Amount, and Ondering Farty Name.                                                                                                    |                                    |
|                      | Incoming and Outgoing Pamiltance Advice (4)                                                                                                    |                                    |
| B Administration     | Incoming and Outgoing Remittance Advice (4)<br>Detailed information of incoming and outgoing remittances. Each transaction is shown individually with details on<br>is own page.                                                                                                    | Create personalised report         |
| <b>D</b>             | Show saved templates $\psi$ . We generated reports                                                                                                    |                                    |
| L12 Logout           | Fixed Deposit Summary Report (1)                                                                                                    | Create personalised report         |
|                      |                                                                                                    |                                    |
| the second second    |                                                                                                    | and the second                     |
|                      | Terrer and the second second se |                                    |
|                      |                                                                                                    |                                    |
|                      |                                                                                                    |                                    |

Then, click "Show saved templates".

| Detailed information of incoming and ou<br>its own page.                                                                                                    | utgoing remittances. Each transaction is | shown individually with o | details on        | nanseu repo |
|----------------------------------------------------------------------------------------------------|------------------------------------------|---------------------------|-------------------|-------------|
| Hide saved templates in the saved templates in the saved templates i | View generated reports                   |                           |                   |             |
| Name \$                                                                                                    | Schedule \$                              | Modified \$               | Last Published \$ | Acti        |
| <ul> <li>Standard Incoming and<br/>Outgoing Remittance<br/>Achice</li> </ul>                                                                                                    | One-off / ad-hoc                         |                           | -                 | Genera      |

2. Select type of reports you would like to generate. If you select the standard template, intra-day report which include D-day data will be generated. You can download the generated reports by clicking "View generated reports".

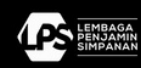

| Detailed in<br>its own pa | ning and Outgoing Re<br>information of incoming and outgoin<br>age.          | mittance Advice (4)<br>ng remittances. Each transaction is | s shown individually with de | Create pers      | onalised repo |
|---------------------------|------------------------------------------------------------------------------|------------------------------------------------------------|------------------------------|------------------|---------------|
| Hide sav                  | ed templates A                                                               | iew generated reports                                      |                              |                  |               |
|                           | Name 8                                                                       | Schedule 0                                                 | Modified #                   | Last Published ¢ | Actio         |
| 1                         | <ul> <li>Standard Incoming and<br/>Outgoing Remittance<br/>Advice</li> </ul> | One-off / ad-hoc                                           | -                            | -                | Genera        |
|                           | Incoming adv                                                                 | One off / arkhor                                           | 27 4:12 2024                 |                  | R. Ontine     |

 If specific parameters are required for your report, click "Create personalized report" to setup a favored report template. You can customize the report details, schedule, period, access and other details.

| Customise and schedu                   | le your IDEAL account advice report                                                                                                    |                                                    |
|----------------------------------------|----------------------------------------------------------------------------------------------------|----------------------------------------------------|
| Step 1: Report                         | details                                                                                                    |                                                    |
| Report name                            | 100 characters left                                                                                                    |                                                    |
| Account                                | All accounts selected                                                                                                    | ~                                                  |
| Transaction type                       | Select Transaction Type                                                                                                    | V disbedend transfe will be included in t          |
| Amount Range<br>Instimut               | 00 Report content<br>generated will only<br>generated will party<br>of within specified on the<br>generation part<br>of within specified | Transfer                                           |
| Step 2: Schedu                         | ile details                                                                                                    |                                                    |
| Report creation                        | <ul> <li>Scheduled</li> <li>One-off/ad-hoc</li> </ul>                                                                                    |                                                    |
| Payment Gate range                     | Lat I nove.     Sast d'une nove.     Sast d'une nove.     Sast d'une nove.     Zojen 2025                                                | sartaant<br>ked will be<br>on the payment<br>rige. |
| Step 3: Access                         |                                                                                                    |                                                    |
| Usage                                  | Private ~                                                                                                    |                                                    |
|                                        | letails                                                                                                    |                                                    |
| Step 4: Other                          |                                                                                                    |                                                    |
| Step 4: Other o<br>Remarks<br>Internal | You can reveal<br>in the surface the<br>report tope fitting<br>page.<br>350 characters bits                                              |                                                    |

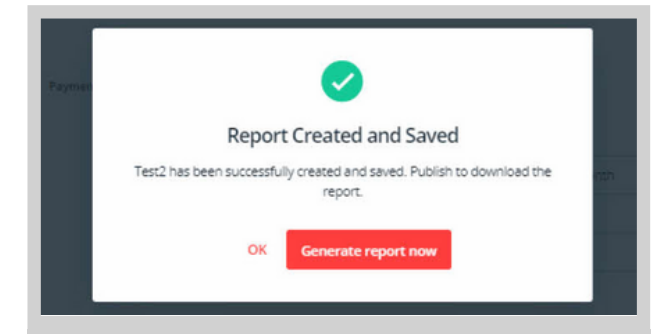

 Once you have completed the report customization, click continue and click "Generate report now".

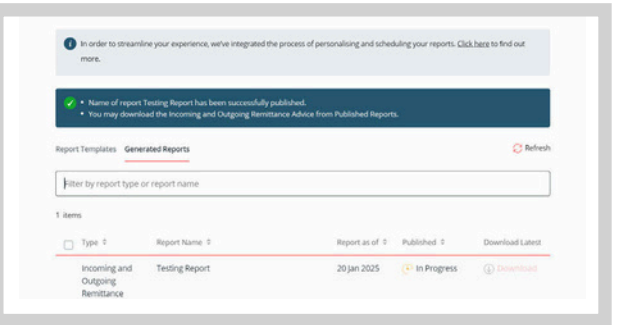

6. Your customized report template now has been successfully created. You can view the reports in "Generated Reports" tab.

#### **Fixed Deposit Summary Report**

Similar with Incoming and Outgoing Remittance report (Item #1)

#### **Fixed Deposit Details Report**

Similar with Incoming and Outgoing Remittance report (Item #1)

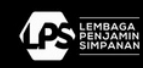

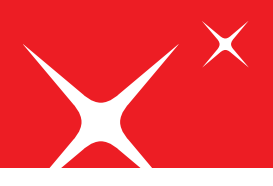

### **Payment Advice Reports**

Incoming and Outgoing Remittance Advice

| Dashboard            | Manage, personalise, and download your reports                                                                                                    | Edit saved con                                       |
|----------------------|----------------------------------------------------------------------------------------------------|------------------------------------------------------|
| 😭 Liquidity          | In order to streamline your experience, we've integrated the process of personalising and sch                                                                                                    | heduling your reports. <u>Click here</u> to find out |
| D Approvals          | more.                                                                                                    |                                                      |
| 船 Accounts           | Report Templates Generated Reports                                                                                                    |                                                      |
| Pay & Transfer       | Q. Filter by report type or report name                                                                                                    |                                                      |
| 設 Foreign Exchange   |                                                                                                    |                                                      |
| Files                | Transfer Summary Report (1)<br>IDFAL transaction summary table for certain payment date period specified. Information includes payme                                                                                                    | Create personalised rept                             |
| 员 Reports            | Show saved templates V View generated reports                                                                                                    |                                                      |
| 818 Trade Finance    | Transfer Summary Detail Report (1)                                                                                                    | Create personalised repo                             |
| 2 Open Account Trade | Extended detailed transaction summary exist table for certain payment date period specified. Additional<br>information likes payment details, approval records, file name, bank charge account information will be in<br>Show saved templates. W                                                                                                    | nduded.                                              |
| Securities           | Transfer Datall Decent (1)                                                                                                    |                                                      |
|                      | ITAINSTER DECLAIN REPORT (1)<br>IDEAL transaction details. Each transaction will have 1 page information of payment date, reference, according<br>status, charging, pagere arrain, pagere barrik name and al.                                                                                                    | Create personalised repo                             |
| ② Administration     | Show saved templates 🤟 View generated reports                                                                                                    |                                                      |
| D. Langut            | Payment Summation by Currency Report (1)                                                                                                    | Create personalised repo                             |
| 13. rogony           | Toget the particular of the tent of the particular of the tent of the tent of tent of the tent of tent of tent |                                                      |

 Select "Reports" menu on the left, click "Payment Reports" tab, and select the type of reports that will be generated. Then, click "Show saved templates".

| Paym                           | ent Advice Report (                                                                   | 3)                                                                                         |                                                  | Create personalised rep |
|--------------------------------|---------------------------------------------------------------------------------------|--------------------------------------------------------------------------------------------|--------------------------------------------------|-------------------------|
| Payment<br>payment<br>Hide sav | advice report where each transa<br>type, account, bank charges, pay<br>ed templates A | ction will be presented in 1 page with detaile<br>ee name, payee bank information, payment | d information of reference. Getails and remarks. |                         |
|                                | Name 0                                                                                | Schedule 0                                                                                 | Modified 0                                       | Act                     |
|                                | <ul> <li>Standard Payment</li> </ul>                                                  | One-off / ad-hoc                                                                           |                                                  | Genera                  |

2. Select the type of reports you would like to generate. If you select the standard template, intra-day report which include D-day data will be generated. Report will be generated on the new tab and click on the upper left corner icons to export or printing the report. On the upper right corner, you can navigate between report's pages or directly go to a specific page.

| Payment A     Section 900     Section 9000     Section 900     Section 900     Section 900     Section 90      | Showing page 1          | of 7                                         |                                 |                                     |
|----------------------------------------------------------------------------------------------------|-------------------------|----------------------------------------------|---------------------------------|-------------------------------------|
| Contourn Inference     Deak Charges     Deak Charges     Dors Vite pay at bars     Compare     Deak Charges     Dors     Our     Vite     Deak     Deak     Deage     Dors     Dors     Dor      |                         |                                              |                                 |                                     |
| Transation Information  Transation Information  EQEAL Inference  EQEAL Inference  COLUMP Tablemes  COLUMP Tablemes  Column  Column  Co | M DBS                   |                                              |                                 | Payment Advice                      |
| Cantown Reference (Batch D) : Our - Wa pay al bank charger<br>Payment Type O: BPAST Payment<br>Source Of Account C Bank Charges Account :<br>Anowet C CR15 000<br>Payment Charge Account :<br>Bendicary Account No. Account Anometer<br>Bendicary Account No. Account Anometer<br>Bendicary Account No. Account Anometer<br>Bendicary Account No. Account Anometer<br>Bendicary Account No. Account Anometer<br>Bendicary Account No. Account Anometer<br>Bendicary Account No. Account Anometer<br>Bendicary Account No. Account Anometer<br>Bendicary Account No. Account Anometer<br>Bendicary Account No. Account Anometer<br>Bendicary Account No. Account Anometer<br>Bendicary Account No. Account Anometer<br>Bendicary Account No. Account Anometer<br>Bendicary Account Source Control Actourt                                                                                                    | Transaction Information |                                              |                                 |                                     |
| IDEAL Enterce         Bank Charges         Cor - Yin pay al bank charge           Source Of Account         O. EIFAST Payment         Bank Charges Account           Amount         CR15:00         Point           Payment Data         Cortication         Earls Charges Account           Amount         CR15:00         Point           Bank Charges Account         Cortication         Earls Charges Account           Bank Charges Account         Cortication         Earls Charges Account           Bendication Account Name         Cortication Account Anniher         Earls Charges Account           Bendication Account Statistics         Earls Charges Account Account Accoun                                                                                                    | Customer Reference      | Mit Calendre Spacing                         | Batch ID                        |                                     |
| Permeter Topic         ID- EIPAST Payment           Source Of Account         Bank Charges Account           Assourt         CR10:000           Permeter Data         CR10:000           Stratuk         Complete           Stratuk         Complete           Stratuk         Complete           Beneficiary Account Nu         Account fumities           Beneficiary Account Nu         EAAccount fumities           Beneficiary Account Nu         EAAccount fumities           Beneficiary Account Nu         EAAccount fumities           Beneficiary Account Nu         EAAccount fumities                                                                                                    | IDEAL Reference         | : We classes the figure setting              | Bank Charges                    | : Our - Vie pay all bank charges.   |
| Source Of Account         Bank Charges Account           Amount         CR15:00           Popment Data         Conjunt           Bendicary Information         Completed           Bendicary Nome         E           Bendicary Information         E           Bendicary Information         E           Bendicary Information         E           Bendicary Information         E           Bendicary Information         E           Bendicary Information         E           Bendicary Information         E           Bendicary Information         E           Bendicary Information         E           Bendicary Information         E                                                                                                    | Payment Type            | ID - BIFAST Payment                          |                                 |                                     |
| Amount : KB10.000 Payment Deala : Gospitel Beneficiary Name Name Beneficiary Name Name Beneficiary Name Beneficiary Name Name Beneficiary Name Name Beneficiary Name Name Beneficiary Name Name Beneficiary Name Name Beneficiary Name Name Beneficiary Name Name Beneficiary Name Name Beneficiary Name Name Beneficiary Name Name Beneficiary Name Name Beneficiary Name Name Beneficiary Name Name Name Name Name Name Name Name                                                                                                    | Source Of Account       | Michaeler Specielle.                         | Bank Charges Account            |                                     |
| Peyment base 454,29522<br>Status Completes<br>Genefaciary Information<br>Genefaciary Account A Controll A Complete<br>Genefaciary Account & Account Austral A Color<br>Genefaciary Base Name & BARC CONTRAL ADA (BCA)<br>Perment Data) & EXPLAT CONTRAL ADA (BCA)                                                                                                    | Amount                  | IDR10.000                                    |                                 |                                     |
| Status : Completed Senticisary Information Beneficiary Same Beneficiary Same Account Num A Beneficiary Same Name : BUHK COTTRAL ASSA (BCA) Permet Datalia : BUHK COTTRAL ASSA (BCA)                                                                                                    | Payment Date            | 05-Aug-2022                                  |                                 |                                     |
| Seandhairy Information Beendraary Name Beendraary Name Beendraary Name Beendraary Baek Name Beendraary Beek Name Beendraary Beek Name Beeld Calvy CE (V                                                                                                    | Status                  | Completed                                    |                                 |                                     |
| Beneficiary Account No. : Account number:<br>Beneficiary Account No. : Account number:<br>Beneficiary Bank Name : BENE ADWICE LV<br>Payment Details :: BENE ADWICE LV                                                                                                    | Beneficiary Information |                                              |                                 |                                     |
| Beenficiery Account No. : Account number.<br>Beenficiery Bank Name : BENC CONTRAL ASIA (BCA)<br>Payment Details : EENE ADVICE LV                                                                                                    | Beneficiary Name        |                                              |                                 |                                     |
| Beneficiary Bank Name : BANK CENTRALASIA (BCA)<br>Payment Details : BENE ADVICE LV                                                                                                    | Beneficiary Account No. | : Account number.                            |                                 |                                     |
| Payment Details : BENE ADVICE LV                                                                                                    | Beneficiary Bank Name   | BANK CENTRAL ASIA (BCA)                      | )                               |                                     |
|                                                                                                    | Payment Details         | BENE ADVICE LV                               |                                 |                                     |
| Particular Reference                                                                                                    | Particular Reference    |                                              |                                 |                                     |
| Bank Processing Remarks                                                                                                    | Bank Processing Remarks |                                              |                                 |                                     |
| Bank Reference                                                                                                    | Bank Reference          | Mit Calendre Watchelm                        |                                 |                                     |
| Remarks : Payment Date: 05-Jan-2022   Value Date: 05-Jan-2022   Transaction Amount: 10000.00   Remit<br>Amount: 10000                                                                                                    | Remarka                 | Payment Date: 05-Jan-2022  <br>Amount: 10000 | Value Date: 05-Jan-2022   Trans | action Amount 10000.00   Remittance |

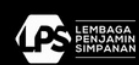

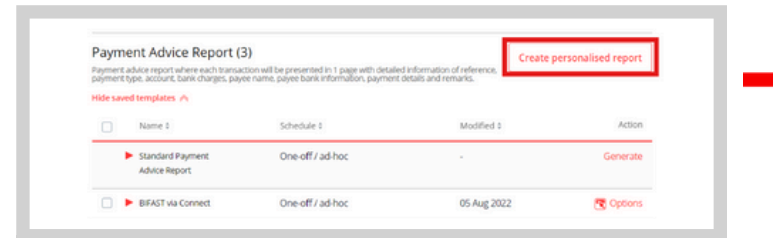

3. If specific parameters are required for your report, click "Create personalized report" to setup a favored report template. You can customize the report details, schedule, period, access and other details.

| Step 1: Report                                                    | details                                                                                                    |
|-------------------------------------------------------------------|----------------------------------------------------------------------------------------------------|
| Report name                                                       |                                                                                                    |
|                                                                   | 32 characters left                                                                                                    |
| Account                                                           | All accounts selected                                                                                                    |
| Transaction type                                                  | All transaction types selected 🗸 🗸                                                                                                    |
| Transaction status                                                | All transaction status selected 👻                                                                                                    |
| Created from                                                      | Al                                                                                                    |
| Step 2: Schedu                                                    | Je details                                                                                                    |
| Report creation                                                   | Scheduled     One-off / ad-hoc                                                                                                    |
| Payment, date range                                               | O Last 1 month ~                                                                                                    |
|                                                                   | Relative dates     Report content                                                                                                    |
|                                                                   | Start of current month $\forall$ to End of current month $\forall$ generated will be                                                                                                    |
|                                                                   | deter render.                                                                                                    |
|                                                                   | Absolute dates                                                                                                    |
|                                                                   | Absolute dates<br>22 jan 2025<br>23 jan 2025<br>Absolute dates<br>22 jan 2025<br>Absolute dates<br>22 jan 2025<br>Absolute dates<br>22 jan 2025<br>Absolute dates<br>22 jan 2025<br>Absolute dates<br>Absolute dates<br>Absolut |
| Step 3: Access                                                    | Absolute dates Back to the payment date integration of the payment date integration of the pay                                                                                                    |
| Step 3: Access                                                    | Absolute dates Bit a by apprend Bit and a by apprend Bit and apprend Bit and apprend Bit and apprend Bit and appre                                                                                                    |
| Step 3: Access<br>uuge<br>Step 4: Other c                         | Absolute dates the payment date in the payment date in the payment                                                                                                    |
| Step 3: Access<br>unge<br>Step 4: Other o<br>Remarks              | Absolute dates Set o for payment<br>22 jan 2025 FFR to 22 jan 2025 EFR<br>Private                                                                                                    |
| Step 3: Access<br>Usage<br>Step 4: Other c<br>Remarks<br>(potone) | Absolute dates Set on the physican Set on the physican Set on the                                                                                                    |

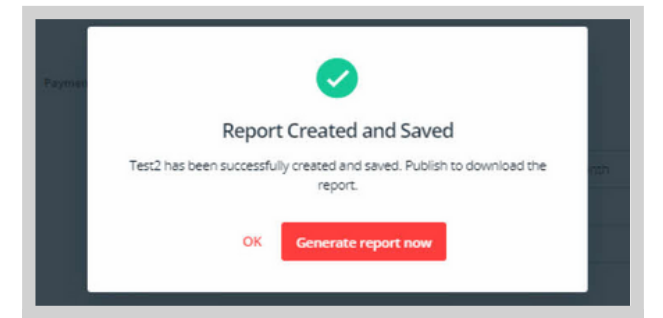

 Once you have completed the report customization, click continue and click "Generate report now".

| In order to streamline your experience, we've integrated the process of personalising and scheduling your reports. <u>Click, here</u> to find out more. | 9 |
|----------------------------------------------------------------------------------------------------|---|
| Name of report Report Report Report has been successfully created and saved.     You can edit this Report Advice Report under saved reports.            |   |
| Report Templates Generated Reports                                                                                                    |   |
| Q. [Filter by report type or report name                                                                                                    |   |
| Transfer Summary Report (1) Create personalised report                                                                                                  |   |
| DFAL transaction summary table for certain payment date period specified. Information includes                                                          |   |
| payment date, reference, account number, amount, payre name, and transaction status.                                                                    |   |

5. Your customized report template now has been successfully created.Report will be generated on the new tab, and you can refer to step 2 for further actions.

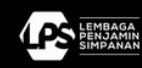

#### **Payroll Report**

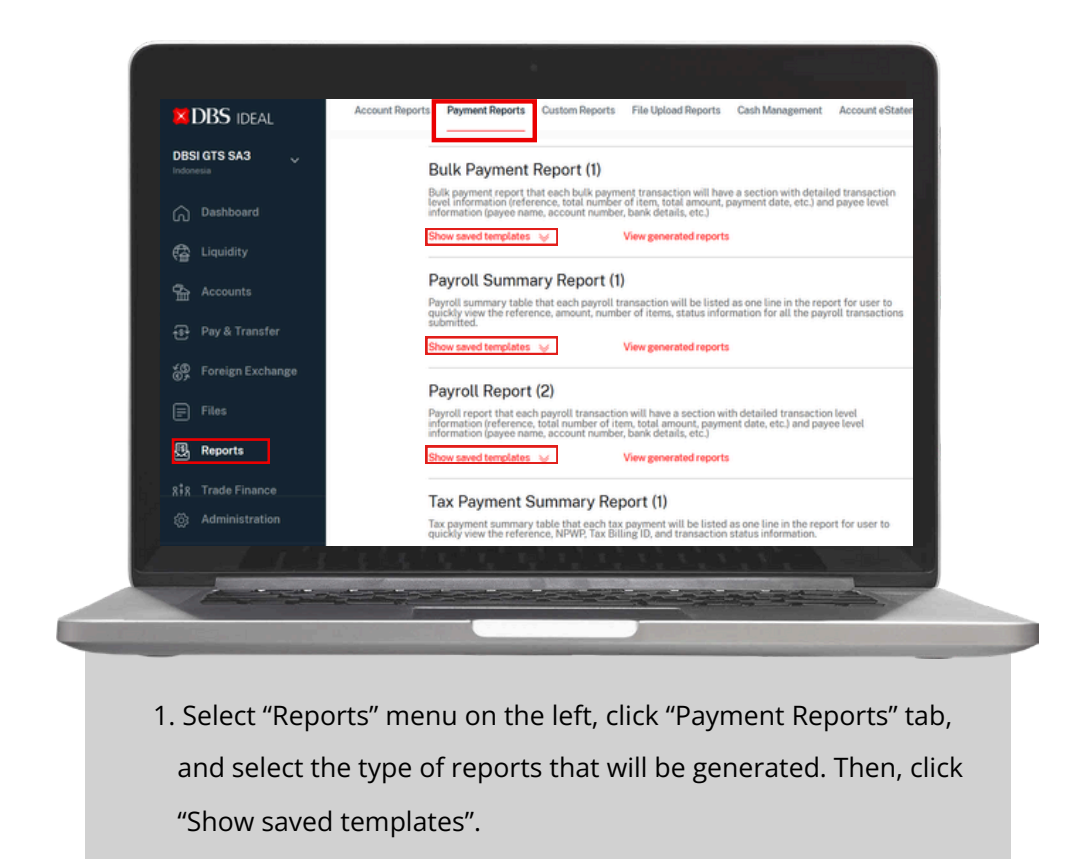

| ayr   | report that each payroll transaction        | on will have a section with detailed transaction | level information  | sate personalised report |
|-------|---------------------------------------------|--------------------------------------------------|--------------------|--------------------------|
| count | t number, bank details, etc.)               | View menerated reports                           | mation gayee name, |                          |
|       | and designates pro-                         | THE BUILDING LEDING                              |                    |                          |
|       | Name 1                                      | Schedule ¢                                       | Modified \$        | Action                   |
|       | <ul> <li>Standard Payroll Report</li> </ul> | One-off / ad-hoc                                 |                    | Generate                 |
|       | b an and an and                             | One officed has                                  | 2214 2022          | Continue                 |

2. Select the type of reports you would like to generate. If you select the standard template, intra-day report which include D-day data will be generated. Report will be generated on the new tab and click on the upper left corner icons to export or printing the report. On the upper right corner, you can navigate between report's pages or directly go to a specific page.

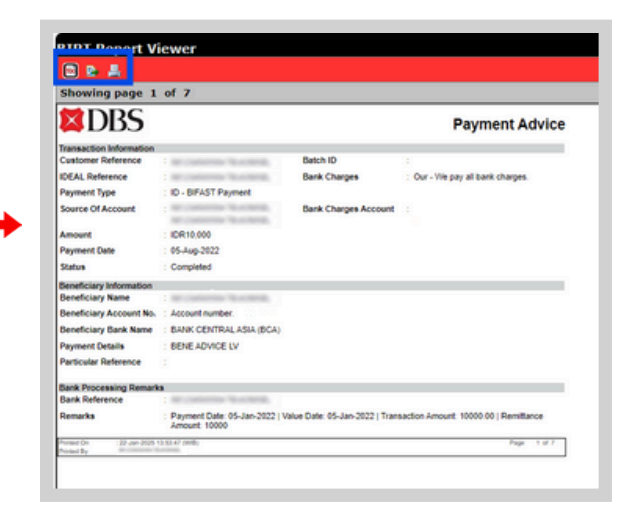

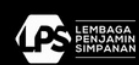

| roll Report (2)                                                          | will have a section with detailed transaction                                 | Create p                                              | personalised report | s                      | tep 1: Report d             | details                                                                                                    |
|--------------------------------------------------------------------------|-------------------------------------------------------------------------------|-------------------------------------------------------|---------------------|------------------------|-----------------------------|----------------------------------------------------------------------------------------------------|
| ence, total number of item, total amo<br>int number, bank details, etc.) | ant, payment date, etc.) and payee level infor                                | mation (payee name.                                   |                     |                        | gort name                   |                                                                                                    |
| saved templates A                                                        | View generated reports                                                        |                                                       |                     |                        | 100vHt                      | Al accounts belefited                                                                                                    |
| Name 0                                                                   | Schedule 8                                                                    | Modified 0                                            | Action              |                        | amaction type               | Al transaction types selected                                                                                                    |
| <ul> <li>Standard Payroll Report</li> </ul>                              | One-off / ad-hoc                                                              |                                                       | Generate            |                        | ansaction status            | Al presention status pelected                                                                                                    |
| <ul> <li>payroll report</li> </ul>                                       | One-off / ad-hoc                                                              | 22 jul 2022                                           | Coptions            |                        |                             | If your does range advocan is more that if rounds, only Reposed, Bank Reposed, Europeanet, Renal samplement reamancies with advana. |
|                                                                          |                                                                               |                                                       |                     |                        | en status<br>pionel         | Seecter Sans                                                                                                    |
|                                                                          |                                                                               |                                                       |                     | 0                      | wated from                  |                                                                                                    |
|                                                                          |                                                                               |                                                       |                     | 6.<br>10               | attamer reference<br>(forw) |                                                                                                    |
|                                                                          |                                                                               |                                                       |                     |                        | e0-10                       |                                                                                                    |
| 3. If speci                                                              | fic paramete                                                                  | rs are requi                                          | ired for            |                        | 2007#0                      | 26 characters bet                                                                                                    |
|                                                                          |                                                                               |                                                       |                     | s                      | tep 2: Schedul              | le details                                                                                                    |
| vour re                                                                  | port, click "C                                                                | reate perso                                           | nalized             |                        | got creation                | Scheduled                                                                                                    |
| yourre                                                                   |                                                                               | reace perso                                           | nanzea              |                        | ryment date nange           |                                                                                                    |
| report"                                                                  | to setup a fa                                                                 | avored reno                                           | rt                  |                        |                             | Relative dates                                                                                                    |
| report                                                                   | to setup a la                                                                 | avoieu iepo                                           | i c                 |                        |                             | Start of current month                                                                                                    |
|                                                                          |                                                                               |                                                       |                     |                        |                             | 223en 2025                                                                                                    |
| templa                                                                   | te. You can c                                                                 | ustomize th                                           | ie                  |                        |                             |                                                                                                    |
|                                                                          |                                                                               |                                                       |                     | 5                      | tep 3: Access               |                                                                                                    |
| report                                                                   | details, sche                                                                 | dule, period                                          | , access            |                        | ala.                        | Prude 0                                                                                                    |
|                                                                          |                                                                               |                                                       |                     | S                      | tep 4: Other di             | etais                                                                                                    |
| and otl                                                                  | her details.                                                                  |                                                       |                     |                        | emarks<br>pronet)           | Tipu gan review<br>remease under the<br>region type Isting                                                                          |
|                                                                          |                                                                               |                                                       |                     |                        |                             | Jid-threaders Wi                                                                                                    |
|                                                                          |                                                                               |                                                       |                     |                        |                             | Cancel Continue                                                                                                    |
|                                                                          |                                                                               |                                                       |                     |                        |                             |                                                                                                    |
|                                                                          |                                                                               |                                                       |                     |                        |                             |                                                                                                    |
|                                                                          |                                                                               |                                                       |                     |                        |                             |                                                                                                    |
|                                                                          |                                                                               |                                                       |                     |                        |                             |                                                                                                    |
|                                                                          |                                                                               |                                                       | - <b>1</b>          |                        |                             |                                                                                                    |
|                                                                          |                                                                               |                                                       |                     | In order to street     | eamline your e              | xperience, we've integrated the process of personalising and sche                                                                   |
|                                                                          |                                                                               |                                                       |                     |                        |                             |                                                                                                    |
|                                                                          |                                                                               |                                                       |                     | Name of re<br>Vouceent | port Payroll Re             | eport has been successfully created and saved.                                                                                      |
|                                                                          |                                                                               | and saved                                             |                     | ioù can eo             | e una Payroll P             | report under adveu reports.                                                                                                    |
|                                                                          | Report created a                                                              |                                                       |                     |                        |                             |                                                                                                    |
| (Tart Druss)                                                             | Report created                                                                | usted and caued Decom                                 | unith.              | Report Templates (     | Generated Rep               | orts                                                                                                    |
| <test payrol<br="">extensive of</test>                                   | Report created :<br>Report> is successfully cre<br>ata may take longer to get | ated and saved. Reports<br>herate. The requester will | with the            | Report Templates       | Senerated Rep               | orts                                                                                                    |

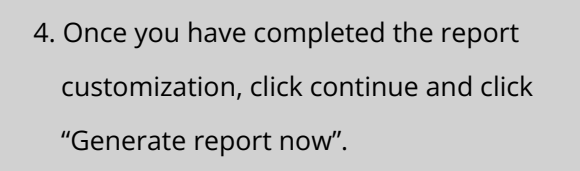

Generate report now

5. Your customized report template now has been successfully created. Report will be generated on the new tab, and you can refer to step 2 for further actions.

IDEAL transaction summary table for certain payment date period specified. Informa payment date, reference, account number, amount, payee name, and transaction star Show saved templates V View generated reports

#### **Tax Payment Advice Report**

OK

Similar with Payment Advice Report (Item #1)

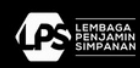

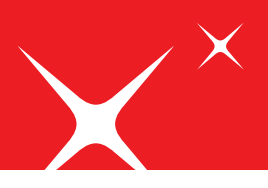

File Transaction Detail Report

| Canada Canada Canad     | Oashboard             |                         | Manage, personalise, and download your reports                                                                                                    | 100                                        | t saved contacts |                           |
|----------------------------------------------------------------------------------------------------|-----------------------|-------------------------|----------------------------------------------------------------------------------------------------|--------------------------------------------|------------------|---------------------------|
| Image: Second Second Secon                   | C Liquidity           |                         | in order to streamline your experience, we've integrated the process of personalising and schedulin                                                                                                    | g your reports. Cick here                  | to find out      |                           |
| Image: Anotability     Page: Frage: Fra                           | 🕞 Approvals           |                         | non                                                                                                    |                                            |                  |                           |
| Image: Description       Face Standard         Image: Description       Face Standard         Image: Description       Face Standar                                                                                                    | Accounts              |                         | Report Templates                                                                                                    |                                            |                  |                           |
|                                                                                                    | Pay & Transfer        |                         | Eile Detail Report                                                                                                    |                                            |                  |                           |
| Total         Total         Total         Concrete           Interval         Concrete         Concrete         Concrete           Interval         Concrete         Concrete         Concrete           Interval         Concrete         Concrete         Concrete           Interval         Concrete         Concrete         Concrete           Interval         Concrete         Concrete         Concrete           Interval         Concrete         Concrete         Concrete           Interval         Concrete         Concrete         Concrete           Interval         Concrete         Concrete         Concrete           Interval         Concrete         Concrete         Concrete           Interval         Concrete         Concrete         Concrete           Interval         Concrete         Concrete         Concrete           Interval         Concrete         Concrete         Concrete           Interval         Concrete         Concrete         Concrete                                                                                                    | SB Fareign Exchange   |                         | The detail report that each parent file will have a section with detailed file level information dilename. The form<br>status, and that and transation level information payment date, reference, debit account, payer details, and<br>status). | nt, opinal dats, für<br>unt, payment type, | Generate         |                           |
|                                                                                                    | S man                 |                         |                                                                                                    |                                            |                  |                           |
| Constraints     Constraints     Constrain      | sila. Trade linance   |                         | File Summary Report<br>The summary report that each the web is presented in one page with the level information dilenses, the format<br>and it induited level assumed to prevent correspondences.                                               | upload date. Be status.                    | Generate         |                           |
|                                                                                                    | 22 Open Account Trade |                         |                                                                                                    |                                            |                  |                           |
| Advances     Advances           | Tecurities            |                         | File Transaction Detail Report<br>The transformation behavior will have a page information of pagment data, inference, account, statu<br>pages being internet and its.                                                                          | n. Carps, payee name.                      | Generate         |                           |
| Advectors reader     Advectors reader     Advectors     Advectors     Adve      |                       |                         |                                                                                                    |                                            | _                |                           |
| Laguel     Colo, is menore logic/     Des feeder/cee     Verage fullow:     Verage fullow:     Verage fullow:     Verage fullow:     Verage fullow:     Verage fullow:                                                                                                    | Administration        |                         | File Transaction Summary Report The smaller have been supported by the series specified but transactional listed as one live telement of the reference of the reference account protect and outprotection bits.                                 | s in the summary table.                    | Generate         | Ada pang tika kami bantur |
| COL, Executor by/2 Broad Schell Page / Broad Schell Page / Broad S | th Louis              |                         |                                                                                                    |                                            |                  | (0)                       |
|                                                                                                    | C2 releven            | DLA, is now more height | Resource Center<br>Mensage Rotherer Cent                                                                                                    | Privacy                                    | Policy           | -                         |
|                                                                                                    |                       |                         | the second second second second second second second second second second second second second second second s                                                                                                    |                                            |                  |                           |
|                                                                                                    |                       |                         |                                                                                                    |                                            |                  |                           |
|                                                                                                    |                       |                         |                                                                                                    |                                            |                  |                           |
|                                                                                                    | 4                     |                         |                                                                                                    |                                            |                  |                           |
|                                                                                                    |                       |                         |                                                                                                    |                                            |                  |                           |

1. Select "Reports" menu on the left, click "File Upload Reports" tab, and select the type of reports that will be generated.

| File Transaction Detail Re                                                                                   | port                                                                                                    | Generate            |
|----------------------------------------------------------------------------------------------------|----------------------------------------------------------------------------------------------------|---------------------|
| File transaction details. Each transaction wi                                                                | Il have 1 page information of payment date, reference, account, status, charge                                                                        | es,                 |
| norma poyee contributive on a na                                                                             |                                                                                                    | Standard report     |
|                                                                                                    | -                                                                                                    | Personalised report |
| File Transaction Summar                                                                                      | v Report                                                                                                    |                     |
| File transaction summary table for certain<br>Information includes payment date, refere                      | payment date period specified. Each transaction will listed as one line in the since, account number, amount, payee name, and transaction status.     | ummary table.       |
| File transaction summary table for certain<br>information includes payment date, refere                      | ayment date period specified. Each transaction will listed as one line in the se<br>nce, account number, amount, payee name, and transaction status.  | ummary table.       |
| File transaction summary table for certain<br>information includes payment date, refere                      | agyment date period specified. Each transaction will listed as one line in the se<br>nce, account number, amount, payee name, and transaction status. | ummary table.       |
| File transaction summary table for certain<br>information includes payment date, refere<br>IRT Report Viewer | agyment date period specified. Each transaction will listed as one line in the se<br>nce, account number, amount, payee name, and transaction status. | ummary table.       |

2. Click "Generate" button to generate a report. Choose "Standard report" to generate an intra-day report which include D-day data. Report will be generated on the new tab and click on the upper left corner icons to export or printing the report. On the upper right corner, you can navigate between report's pages or directly go to a specific page.

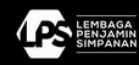

| File Transaction Detail Report         Generate           File transaction details, Each transaction will have 1 page information of pagment date, reference, account, status, charges         Standard report           File transaction summary table for criterin pagment date, preference, account, status, charges         Personalised report           File transaction summary table for criterin pagment date, inference, account, will blad as one line in the summary table.         Verserate | Create a New IDEAL File Transaction Detail Report Cutomise and schedule your IDEAL File Transaction Detail Report Step 1: Uploaded file details Uploaded file advantage 10 characters link  Step 2: Payment details                                                                                                    |
|----------------------------------------------------------------------------------------------------|----------------------------------------------------------------------------------------------------|
|                                                                                                    | From account All accounts selected V                                                                                                    |
|                                                                                                    | Transaction type All transaction types selected                                                                                                    |
| 3. If specific parameters are required for                                                                                                    | Transaction status All transaction status selected                                                                                                    |
| your report, click "Personalised report"                                                                                                    | Payment date range 22 jun 2025 the 22 jun 2025 the Report Convert<br>Service of the Report Convert<br>Service of the Service of the Service of the |
| to setup a favored report template.                                                                                                    | Customer reference<br>(optional) 15 characters left                                                                                                    |
| You can sustamize the report details                                                                                                    | Batch ID                                                                                                    |
| You can customize the report details,                                                                                                    | (optional) 35 characters left                                                                                                    |
| payment details, period, and other                                                                                                    | fasference<br>(oprona)                                                                                                    |
| dataile                                                                                                    | 13 Characters left                                                                                                    |
| uetans.                                                                                                    | (optional) 35 characters left                                                                                                    |
|                                                                                                    |                                                                                                    |
|                                                                                                    | Cancel Generate                                                                                                    |

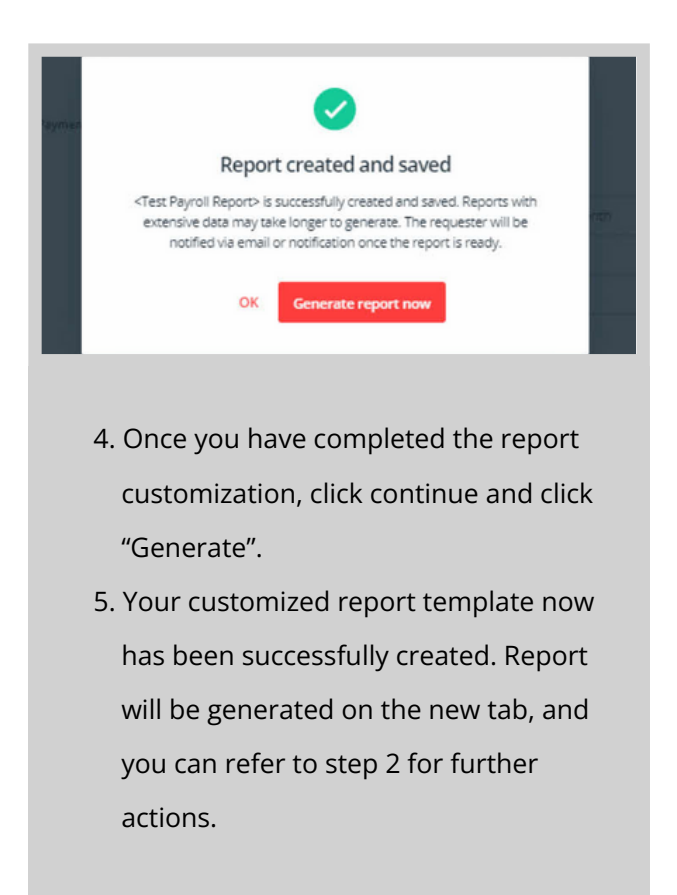

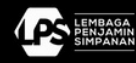

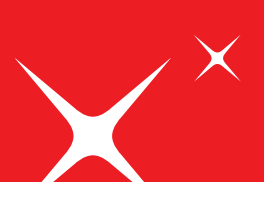

**Industry Account Details Report** 

| DBS IDEAL            | Reports                                                                                                    |                                                           |                                                                          |                                                              |                                    | 00                    |
|----------------------|----------------------------------------------------------------------------------------------------|-----------------------------------------------------------|--------------------------------------------------------------------------|--------------------------------------------------------------|------------------------------------|-----------------------|
| DISI GTS SA3         | Account Reports Payment Reports Cu                                                                                                    | atom keports File Upload keports Cash                     | Management Account effattements La                                       | an eStatement / Advices Stude Finance Reports                | Trade l'inance Data Export Definit | ion Trade Disance 5 > |
| Co Dashboard         |                                                                                                    | Manage, personalise, and downloa                          | ad your reports                                                          | 🖌 Edit saved                                                 | contacts                           |                       |
| 🚱 Liquidity          |                                                                                                    | In order to streamline your experi                        | ience, we've integrated the process of persons                           | ising and scheduling your reports. <u>Cick berr</u> is find- | nd l                               | 1.1                   |
| 🚯 Approvals          |                                                                                                    | more.                                                     |                                                                          |                                                              |                                    |                       |
| 💁 Accounts           |                                                                                                    | Report Templates Generated Reports                        |                                                                          |                                                              |                                    |                       |
| 🕀 Pay & Transfer     |                                                                                                    | Filter by report type or report nar                       | ne :                                                                     |                                                              |                                    |                       |
| 🔅 Foreign Exchange   |                                                                                                    |                                                           | - Brown Hi                                                               |                                                              | =                                  |                       |
| E Files              |                                                                                                    | Industry Account Summa<br>Industry Account Summary Report | ry keport (1)                                                            | Create personalised                                          | report                             |                       |
| 🗄 Reports            |                                                                                                    | Show saved templates . w                                  | View generated reports                                                   |                                                              |                                    |                       |
| 833 Trade Finance    |                                                                                                    | Industry Account Details                                  | Report (7)                                                               | Create personalised                                          | report                             |                       |
| 2 Open Account Trade |                                                                                                    | Show saved templates W                                    | View generated reports                                                   |                                                              |                                    |                       |
| Securities           | COLVE is now more heights<br>Show me what's new                                                                                                    | 8.<br>9                                                   | esource Center<br>Inssage BusinessCare<br>Jack replies from BusinessCare | Privacy Policy<br>Terms & Condi<br>© 2021 DB5 80             | ions<br>ikud                       |                       |
| Administration       |                                                                                                    | 9<br>10                                                   | ecurity Guidelines<br>Unerability Disclosure Policy                      | Co. Beg. No. 19                                              | ancrose (Add )                     | Allocation and        |
| (B. Land             |                                                                                                    |                                                           |                                                                          |                                                              |                                    | (*)                   |
| 07 million           | phow the what's new                                                                                                    |                                                           | records sourcess-rate                                                    | LEVIS & CONST                                                |                                    |                       |
|                      | 1-6-6                                                                                                    |                                                           |                                                                          |                                                              |                                    |                       |
|                      |                                                                                                    |                                                           |                                                                          | and the second second                                        |                                    |                       |
| 1000                 | and the second second s | the second second                                         | Contraction of the second                                                | a man of the state                                           | 7 3 4                              |                       |

 Select "Reports" menu on the left, click "Cash Management" tab, and select the type of reports that will be generated. Then, Click "Show saved templates"

| Industry Account Details Report | talls Report (6)       |             | Create         | personalised repor |
|---------------------------------|------------------------|-------------|----------------|--------------------|
| Hide saved templates 🔶          | View generated reports |             |                |                    |
| Name 1                          | Schedule 0             | Modified #  | Last Published | e Actio            |
| 🗆 🕨 CAMT                        | One-off / ad-hoc       | 10 Jan 2025 | Completed      | 📆 Option           |
| CSV R8.18                       | One-off / ad-hoc       | 24 Nov 2024 | *              | Edit<br>Delete     |
| MCA_111124                      | One-off / ad-hoc       | 11 Nov 2024 |                | Generate latest    |

2. Select the type of reports you would like to generate.

| Mana         | age, personalise, ar                                       | id download your reports            |                                      | 1                                | <ul> <li>Edit saved contacts</li> </ul> |
|--------------|------------------------------------------------------------|-------------------------------------|--------------------------------------|----------------------------------|-----------------------------------------|
| 0            | In order to streamlin<br>more.                             | e your experience, we've integrated | he process of personalising and sche | duling your reports. <u>Clic</u> | k here to find out                      |
|              |                                                            |                                     |                                      |                                  | C Patrick                               |
| Repor        | t Templates Genera                                         | ated Reports                        |                                      |                                  | No occuración                           |
| Filt         | er by report type or                                       | r report name                       |                                      |                                  | Northern                                |
| Filt<br>Filt | er by report type or                                       | report name                         |                                      |                                  | Nordan.                                 |
| Filt         | t Templates Genera<br>er by report type or<br>ns<br>Type 0 | report name                         | Report as of 9                       | Published 1                      | Download Latest                         |

 The screen will be automatically switched to "Generated Reports" tab to show report generation progress. Once completed, you can proceed to download the report.

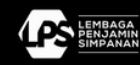

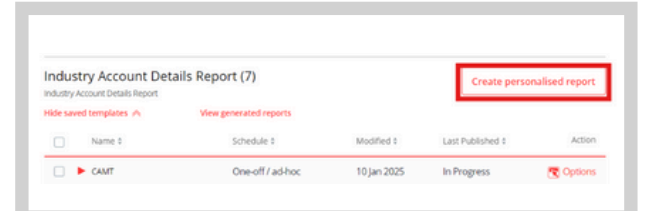

 To set specific parameters for your personalized report to setup a favored report template. You can customize the report details, schedule, and other details.

|                                                                                                    | Je your Industry Account Deta                                                                                                    | lis Report                                                                                                    |                                                                                                    |                                                                                                    |  |
|----------------------------------------------------------------------------------------------------|----------------------------------------------------------------------------------------------------|----------------------------------------------------------------------------------------------------|----------------------------------------------------------------------------------------------------|----------------------------------------------------------------------------------------------------|--|
| Step 1: Report                                                                                     | details                                                                                                    |                                                                                                    |                                                                                                    |                                                                                                    |  |
|                                                                                                    |                                                                                                    |                                                                                                    |                                                                                                    |                                                                                                    |  |
| Report name                                                                                        |                                                                                                    |                                                                                                    |                                                                                                    |                                                                                                    |  |
|                                                                                                    |                                                                                                    | 42 characters left                                                                                              |                                                                                                    |                                                                                                    |  |
| Account                                                                                            | All accounts selected                                                                                                    |                                                                                                    |                                                                                                    | ~                                                                                                    |  |
|                                                                                                    |                                                                                                    |                                                                                                    |                                                                                                    |                                                                                                    |  |
| File name                                                                                          |                                                                                                    |                                                                                                    |                                                                                                    |                                                                                                    |  |
|                                                                                                    |                                                                                                    | 50 characters left                                                                                              |                                                                                                    |                                                                                                    |  |
| File format                                                                                        | <ul> <li>Semicomma Separati</li> </ul>                                                                                                    | ed Value (SSV)                                                                                                  |                                                                                                    |                                                                                                    |  |
|                                                                                                    | <ul> <li>Tab Separated Value</li> </ul>                                                                                                    | (T\$V)                                                                                                    |                                                                                                    |                                                                                                    |  |
|                                                                                                    | Comma Separated We                                                                                                    | nue (CSV)                                                                                                    |                                                                                                    |                                                                                                    |  |
|                                                                                                    | ⊖ SAP MT940                                                                                                    |                                                                                                    |                                                                                                    |                                                                                                    |  |
|                                                                                                    | <ul> <li>Swift MT940</li> </ul>                                                                                                    |                                                                                                    |                                                                                                    |                                                                                                    |  |
|                                                                                                    | Excel (CSV)                                                                                                    |                                                                                                    |                                                                                                    |                                                                                                    |  |
|                                                                                                    | O OISIDÉAL                                                                                                    |                                                                                                    |                                                                                                    |                                                                                                    |  |
|                                                                                                    | <ul> <li>Enhanced MT940</li> </ul>                                                                                                    |                                                                                                    |                                                                                                    |                                                                                                    |  |
|                                                                                                    | O CANT                                                                                                    |                                                                                                    |                                                                                                    |                                                                                                    |  |
| Report Content                                                                                     |                                                                                                    |                                                                                                    |                                                                                                    |                                                                                                    |  |
|                                                                                                    | Preview and select col                                                                                                    | umn to sort by:                                                                                                 |                                                                                                    |                                                                                                    |  |
|                                                                                                    | Column Name                                                                                                    | Sortby                                                                                                    | Column Name                                                                                                    | Sort by                                                                                                    |  |
|                                                                                                    | Account Number                                                                                                    |                                                                                                    | Available Balance                                                                                                    |                                                                                                    |  |
|                                                                                                    | Business Date                                                                                                    |                                                                                                    | Transaction Date                                                                                                    |                                                                                                    |  |
|                                                                                                    | Debit items                                                                                                    |                                                                                                    | Value Date                                                                                                    |                                                                                                    |  |
|                                                                                                    | Total Debit                                                                                                    |                                                                                                    | Transaction Code                                                                                                    |                                                                                                    |  |
|                                                                                                    | Opening Balance                                                                                                    |                                                                                                    | Transaction Detail                                                                                                    |                                                                                                    |  |
|                                                                                                    | Earmark Amount                                                                                                    |                                                                                                    | Debit                                                                                                    |                                                                                                    |  |
|                                                                                                    | Credit Items                                                                                                    |                                                                                                    | Credit                                                                                                    |                                                                                                    |  |
|                                                                                                    | Total Credit                                                                                                    |                                                                                                    | Running belance                                                                                                    |                                                                                                    |  |
|                                                                                                    | Ledger balance                                                                                                    |                                                                                                    | Ordering Party Name                                                                                                    |                                                                                                    |  |
|                                                                                                    | Overbratt Limit                                                                                                    |                                                                                                    | beneficary name                                                                                                    |                                                                                                    |  |
|                                                                                                    | Sort by                                                                                                    |                                                                                                    | <ul> <li>Ascending</li> </ul>                                                                                                    |                                                                                                    |  |
|                                                                                                    |                                                                                                    |                                                                                                    | <ul> <li>Descending</li> </ul>                                                                                                    |                                                                                                    |  |
|                                                                                                    |                                                                                                    |                                                                                                    |                                                                                                    |                                                                                                    |  |
| Amount Range                                                                                       |                                                                                                    |                                                                                                    | Report content                                                                                                    |                                                                                                    |  |
| (optional)                                                                                         |                                                                                                    | •                                                                                                    | show transactions that<br>fail within specified                                                                                                    |                                                                                                    |  |
| Transaction codes                                                                                  | Select Transaction Con                                                                                                    | (e)(s)                                                                                                    | amountrante                                                                                                    | ~                                                                                                    |  |
| (optional)                                                                                         |                                                                                                    | - 14                                                                                                    |                                                                                                    |                                                                                                    |  |
|                                                                                                    |                                                                                                    |                                                                                                    |                                                                                                    |                                                                                                    |  |
|                                                                                                    |                                                                                                    |                                                                                                    |                                                                                                    |                                                                                                    |  |
| Step 2: Schedu                                                                                     | ule details                                                                                                    |                                                                                                    |                                                                                                    |                                                                                                    |  |
| Step 2: Schedu                                                                                     | ule details                                                                                                    |                                                                                                    |                                                                                                    |                                                                                                    |  |
| Step 2: Schedu                                                                                     | scheduled                                                                                                    |                                                                                                    |                                                                                                    |                                                                                                    |  |
| Step 2: Schedu                                                                                     | Scheduled<br>One-off/ad-hoc                                                                                                    |                                                                                                    |                                                                                                    |                                                                                                    |  |
| Step 2: Schedu<br>Report creation<br>Payment data range                                            | Ule details<br>Scheduled<br>One-off / ad-hoc<br>Relative dates                                                                                                    |                                                                                                    |                                                                                                    |                                                                                                    |  |
| Step 2: Schedu<br>Report oreation<br>Payment date range                                            | ule details<br>Scheduled<br>One-off / as hoc<br>Bistative dates<br>Start of current mo                                                                                                    | rem v to C                                                                                                    | lument day                                                                                                    | Report content<br>prevated will be                                                                                                    |  |
| Step 2: Schedi<br>Report oreation<br>Payment data range                                            | ule details Scheduled One-off / ad-hoc Relative dates Start of current me Absolute dates                                                                                                    | nth 🗸 to 🕻                                                                                                    | ument day                                                                                                    | Report content<br>generated will be<br>b deter angle, payment<br>deter angle                                                                                                    |  |
| Step 2: Schedu<br>Report creation<br>Payment data range                                            | ule details<br>Scheduled<br>One off / adhoc<br>Relative dates<br>Start of current mc<br>Assolute dates<br>Do MMILYYYY                                                                                                    | rem v to C                                                                                                    | Lument day                                                                                                    | Report content<br>pervased will be<br>based on the payment<br>dear an ept                                                                                                    |  |
| Step 2: Schedu<br>Report overlion<br>Psymeet date range                                            | ule details<br>Scheduled<br>One off / school<br>Relative dates<br>Sant of current mo<br>Absolute dates<br>DD Minis YVVY                                                                                                    | 10 C                                                                                                    | Do Multir YMY                                                                                                    | Append comment<br>apprendices on the<br>based on the approach<br>derivings                                                                                                    |  |
| Step 2: Schedu<br>Report overlion<br>Payment date range<br>Step 3: Others                          | ule details<br>Scheduled<br>One-off/adhoc<br>Relative dates<br>Start of current mo<br>Assolute dates<br>DD MMM YVYY<br>Hor sille                                                                                                    | to to                                                                                                    | Do Multi YYYY                                                                                                    | Report content<br>product the test<br>product of the payment<br>date range.                                                                                                    |  |
| Step 2: Schedt<br>Report crustion<br>Payment data range<br>Step 3: Other 1                         | ule details<br>Streakes<br>Con-ott/school<br>Sensore dates<br>San of current mo<br>Atouture dates<br>Do manarywy<br>details                                                                                                    | nm v to C                                                                                                    | Do MRM YYYY                                                                                                    | Report content<br>performance and the<br>deter range.                                                                                                    |  |
| Step 2: Schedt<br>Report crustion<br>Payment date range<br>Step 3: Other in<br>Remarks             | ule details<br>Schedules<br>Concert/ad-hoc<br>Resolve dans<br>Zent of current re<br>Do Main YWY<br>details                                                                                                    | non v to C                                                                                                    | Untert day v                                                                                                    | Appendenter<br>personal en la<br>personal en la personal<br>caracterization<br>caracterization<br>caracteriza |  |
| Step 2: Schedi<br>Report oration<br>Payment data range<br>Step 3: Other of<br>Remarks<br>Isocorati | ule details<br>streaded<br>denotif solve<br>sen of unmerim<br>sen of unmerim<br>Acculate dans<br>Do Mana YVYY<br>details                                                                                                    | o o V m                                                                                                    | United By V                                                                                                    | Negari tarang<br>Perangkan di te<br>tangkan di terpanan<br>ang nega                                                                                                    |  |
| Step 2: Schedi<br>Report analise<br>Promote Sale samp<br>Step 3: Other :<br>Remote                 | ule details<br>streame<br>Creatification<br>strategies<br>Sector drammer<br>Do Ministreamer<br>Do Ministreamer<br>Do Minis | norm v to C<br>E<br>D<br>D<br>S<br>S<br>S<br>S<br>S<br>S<br>S<br>S<br>S<br>S<br>S<br>S<br>S<br>S<br>S<br>S<br>S | Do Millin WW Do Millin WW Vessel of an one in a second plant and plant and p | Angun comen<br>best of the approximation<br>and the approximation<br>and the approximation<br>approximation<br>approxim                |  |

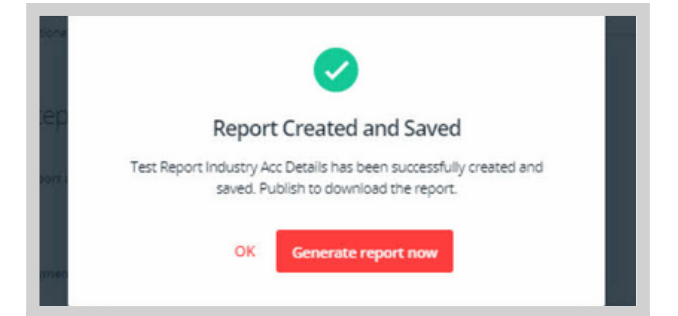

 Once you have completed the report customization, click continue and click "Generate report now".

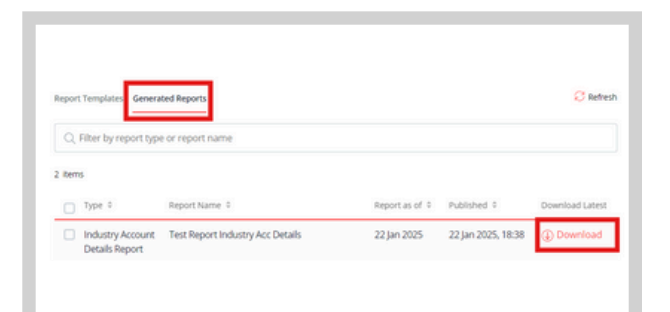

6. The screen will be automatically
switched to "Generated Reports" tab
to show report generation progress.
Once completed, you can proceed to
download the report.

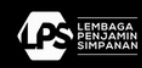

#### Find out more today!

Partner with DBS today so you can live more, bank less. Please call DBS *Business*Care at 1500380 (in Indonesia) or +6221 8082 6902 (overseas) on weekdays, excluding public holidays, 8.00 am to 5.00 pm or via email businesscareid@dbs.com for more information on our products and services. Our team is here to assist you.

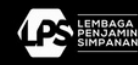